# CCXToCUICEngineSyncFailedアラートに関する 問題のトラブルシューティング

## 内容

 概要

 前提条件

 要件

 使用するコンポーネント

 問題

 確認

 ログから

 CLIから

 解決方法

 ユーザが所有するエンティティの特定

 CUICからのユーザの削除

## 概要

このドキュメントでは、Cisco Unified Contact Center Express(UCCX)の非アクティブユーザが原 因で発生するCCXToCUICEngineSyncFailed RTMTアラートの問題をトラブルシューティングす る方法について説明します。

# 前提条件

## 要件

次の項目に関する知識があることが推奨されます。

- Cisco Unified Intelligence Center ( CUIC )
- Cisco Unified Contact Center Express (UCCX)
- Cisco Unified Communications Manager ( CUCM )

## 使用するコンポーネント

このドキュメントの内容は、特定のソフトウェアやハードウェアのバージョンに限定されるもの ではありません。

このドキュメントの情報は、特定のラボ環境にあるデバイスに基づいて作成されました。このド キュメントで使用するすべてのデバイスは、初期(デフォルト)設定の状態から起動しています 。本稼働中のネットワークでは、各コマンドによって起こる可能性がある影響を十分確認してく ださい。

# 問題

ー般に、エージェント/スーパーバイザが退職したり、コンタクトセンターのメンバーでなくなる ような新しいロールに異動した場合。

このようなシナリオでは、ユーザがCCXから削除されることを前提として、CUCMまたは AD(LDAP統合用)からローカルユーザを削除できます。

ただし、ユーザはCUICに存在することに注意してください。ユーザをCUICから削除しようとす ると、ユーザがダッシュボード、レポート、カスタムレポート、ValuelistsなどのCUIC上の1つ以 上のエンティティの所有権を持っている場合に失敗します。

#### クイックチェック

[Cisco Unified Intelligence Center] > [Configure] > [Users] にログインし、削除されたユーザを検索します。

| dhilh<br>cisco | Cisco Unified Intelligence Center |                                 |               |                 | n s           | uper Admin  |
|----------------|-----------------------------------|---------------------------------|---------------|-----------------|---------------|-------------|
| Home           | Users                             |                                 |               |                 |               | 0           |
| Analyzer       | Q anie 🛞                          | All Administrators 1 Inactive 0 |               |                 | Õ             | Create User |
|                | User Name                         | Last Name, First Name           | Administrator | Report Designer | Report Viewer | Actions     |
| Dashboards     | CCX\anie                          |                                 |               | ۲               | •             |             |
| =              |                                   |                                 |               |                 |               |             |

このようなシナリオでは、CCXとCUIC間の同期が失敗すると、アラートがトリガーされます。

RTR:userID:anieのユーザをCUICに同期できませんでした。sync CLIコマンドを実行して問題を 修正してください。

AppID:Cisco Unified CCX Engine

クラスタID:

ノードID:uccx-sr

タイムスタンプ:Wed Apr 27 08:59:08 IST 2022.このアラームは、Wed Apr 27 08:59:08 IST 2022で生成されます

| AgentAutoAudochedulerallule        | Ellabled INA                |                | Delault | DWA                                | IWA                | 8 |
|------------------------------------|-----------------------------|----------------|---------|------------------------------------|--------------------|---|
| AgentAutoRemovalAgentCSQFailure    |                             |                | Default | N/A                                | N/A                |   |
| AgentAutoRemovalFailure            | Alert Description:          | ×              | Default | N/A                                | N/A                |   |
| AgentAutoRemovalReScheduleFailure  |                             |                | Default | N/A                                | N/A                |   |
| AgentAutoRemovalScheduleFailure    | RTR : User with userID:ani  | e failed to be | Default | N/A                                | N/A                |   |
| AxIDeleteShadowRmCmUserFailed      | synced to CUIC. Please run  | sync CLI       | Default | N/A                                | N/A                |   |
| CCPCacheStatusFull                 | command to fix the issue. A | ppID : Cisco   | Default | N/A                                | N/A                |   |
| CCPCacheStatusOnline               | Unified CCX Engine Cluster  | ID : NodelD :  | Default | N/A                                | N/A                |   |
| CCPCacheStatusReachedLowThreshold  | uccx-sr TimeStamp : Wed A   | pr 27 08:59:08 | Default | N/A                                | N/A                |   |
| CCPRESTServiceDown                 | IST 2022. The alarm is gene | erated on Wed  | Default | N/A                                | N/A                |   |
| CCPSSLError                        | Apr 27 08:59:08 IST 2022.   |                | Default | 06:08:04 AM 04/26/22               | N/A                |   |
| CCPTomcatServiceDown               |                             |                | Default | N/A                                | N/A                |   |
| CCPXMPPServiceDown                 |                             |                | Default | N/A                                | N/A                |   |
| CCXToCUICAdminSyncFailed           | ·                           |                | Default | N/A                                | N/A                |   |
| CCXToCUICCVDSyncFailed             | ОК                          |                | Default | N/A                                | N/A                |   |
| CCXToCUICEngineSyncFailed          | Enabled N/A                 |                | Default | 08:59:35 AM 04/27/22               | N/A                |   |
| CloudConnectProxyUpdateFailed      | Enabled N/A                 |                | Default | N/A                                | N/A                |   |
| DB CRA % Space Used                | Enabled Yes                 |                | Default | N/A                                | N/A                |   |
| DBReplicationStopped               | Enabled N/A                 |                | Default | N/A                                | N/A                |   |
|                                    |                             |                | -       |                                    |                    |   |
| Alert History                      |                             |                |         |                                    |                    |   |
| Time Stamp Node                    | Alert Name                  | Severity       | Sent to | Description                        | Group              |   |
| 08:59:35 AM 04/27/22 uccx-sr CCX   | ToCUICEngineSyncFailed      | Alert          |         | RTR : User with userID:anie failed | to be synce UCCX   | - |
| 08:59:35 AM 04/27/22 uccx-sr Syste | ogSeverityMatchFound        | Critical       |         | At Wed Apr 27 08:59:35 IST 2022 of | on node ucc System | Ē |

Syslogアラート:

At Wed Apr 27 08:59:35 IST 2022 on node uccx-sr; the following SyslogSeverityMatchFound events generated: SeverityMatch : Alert MatchedEvent : Apr 27 08:59:08 uccx-sr local7 1 : 53: uccx-sr.cisco.local: Apr 27 2022 03:29:08.290 UTC : %UC\_REST\_CLIENT-1-UCCX\_TO\_CUIC\_SYNC\_FAILED: %[RTR=User with userID:anie failed to be synced to CUIC. Please run sync CLI command to fix the issue.] [AppID=Cisco Unified CCX Engine][ClusterID=][NodeID=uccx-sr]: Notification to CUIC failed AppID :

Cisco Syslog Agent ClusterID : NodeID : uccx-sr TimeStamp : Wed Apr 27 08:59:08 IST 2022

#### 確認

#### ログから

トレースの有効化.

[Cisco Unified CCX Serviceability] > [Trace] > [Configuration] に移動し、[Cisco Unified CCX Engine] を選択してトレースを設定します。

REST\_CLIENT - Debug, Xdebug1 トレースを有効にした後で変更を保存します。

#### RTMTからCisco Unified CCX Engineログを収集する

#### snippet

1440456: Apr 27 08:59:08.286 IST %MIVR-REST\_CLIENT-7-UNK: [MIVR\_SS\_RM\_CONFIG-94-0-CONFIG] com.cisco.uccx.rest.client.CuicUserMgmtRestClient CuicUserMgmtRestClient.DELETE succeded, result=DELETE https://uccx-sr.cisco.local:8444/cuic/rest/cuicusers returned a response status of 200 OK 1440457: Apr 27 08:59:08.287 IST %MIVR-REST\_CLIENT-7-UNK: [MIVR\_SS\_RM\_CONFIG-94-0-CONFIG] com.cisco.uccx.rest.util.cuic.CuicUserMgmtRestUtils raising alert since deleteUsers API returned some failed users 1440458: Apr 27 08:59:08.287 IST %MIVR-REST\_CLIENT-7-UNK: [MIVR\_SS\_RM\_CONFIG-94-0-CONFIG] com.cisco.uccx.rest.util.cuic.CuicUserMgmtRestUtils Failed users list sizelFailed users list : [anie] 1440459: Apr 27 08:59:08.287 IST %MIVR-REST\_CLIENT-7-UNK: [MIVR\_SS\_RM\_CONFIG-94-0-CONFIG] com.cisco.uccx.rest.util.cuic.CuicUserMgmtRestUtils parseFailedUsers ::anie 1440460: Apr 27 08:59:08.291 IST %MIVR-REST\_CLIENT-1-UCCX\_TO\_CUIC\_SYNC\_FAILED: [MIVR\_SS\_RM\_CONFIG-94-0-CONFIG] com.cisco.uccx.rest.util.cuic.CuicUserMgmtRestUtils Notification to CUIC failed: UCCX TO CUIC SYNC failed for these resources:::=User with userID:anie failed to be synced to CUIC. Please run sync CLI command to fix the issue. 1440461: Apr 27 08:59:08.291 IST %MIVR-REST\_CLIENT-7-UNK: [MIVR\_SS\_RM\_CONFIG-94-0-CONFIG] com.cisco.uccx.rest.util.cuic.CuicUserMgmtRestUtils Failed users list sizelFailed users list : [anie] 1440462: Apr 27 08:59:08.291 IST %MIVR-REST\_CLIENT-7-UNK: [MIVR\_SS\_RM\_CONFIG-94-0-CONFIG] com.cisco.wf.admin.iaq.DBIAQConfiguration raiseRTMTAlertOnNotifcationFailure :: Sync API call failed for the userID ::anie

#### CLIから

1. CLIでSQLクエリを実行し、ユーザIDがCUICデータベース(DB)に存在するかどうかを確認します。

SQLを実行し、cuic\_data:cuicuserからID、名前、説明を選択します(name like '%anie%')。

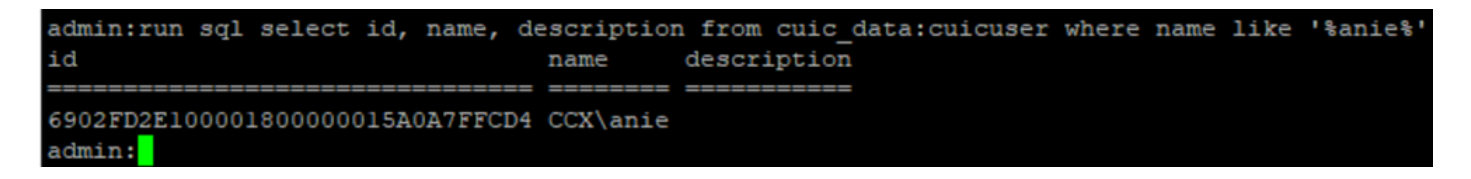

2. UCCX Adminページにログインします。[User management] > [User View] に移動し、 USERIDが存在しないことを確認します。

| alo       | Cisco Unified CCX Ad                | ministration   |               | Navigation Cisco Unified CO | X Adminis | tration | Ƴ Go  |
|-----------|-------------------------------------|----------------|---------------|-----------------------------|-----------|---------|-------|
| CIS       | For Cisco Unified Communications So | lutions        |               |                             | cisco     | About   | Logou |
| System    | Applications Subsystems Wizards     | Tools Help     |               |                             |           |         |       |
| User C    | Configuration                       |                |               |                             |           |         |       |
| - Status- |                                     |                |               |                             |           |         |       |
| (ĵ) Se    | earch results displayed             |                |               |                             |           |         |       |
| •         |                                     |                |               |                             |           |         |       |
|           | Sea                                 | rch            |               |                             |           |         |       |
| Hearl     | int                                 |                |               |                             |           |         |       |
| USEL      | User ID △ ▽                         | First Name ∆ ⊽ | Last Name △ ∇ | Capability △ ∇              |           |         |       |
| Q         | ccxadmin                            | admin          | admin         | None                        |           |         |       |
| ٢         | <u>FinesseTest</u>                  |                | FinesseTest   | Agent                       |           |         |       |
| ٥         | IVR-TEST1                           |                | IVR-TEST      | Agent                       |           |         |       |
| Q         | IVR-TEST2                           |                | IVR-TEST2     | None                        |           |         |       |
| Q         | newccx                              |                | admin         | None                        |           |         |       |
| Q         | Supervisor1                         |                | Supervisor1   | Agent                       |           |         |       |
| Q         | Supervisor2                         |                | Supervisor2   | None                        |           |         |       |
| Q         | testing1                            |                | testing1      | Supervisor Agent            |           |         |       |
| Ω         | testing2                            |                | testing2      | Agent                       |           |         |       |
| Ω         | user1                               |                | user          | Supervisor                  |           |         |       |
| Q         | user2                               |                | user2         | Supervisor                  |           |         |       |
| 0         | user4                               |                | agentiab4     | Agent                       |           |         |       |
| •         | uuser3                              |                | <u>User3</u>  | Agent                       |           |         |       |

### CUICからユーザを削除できるかどうかを確認します。「Cannot delete the user.このユーザーは 1つ以上のエンティティを所有しています。

| Cisco Unified Intelligence Center |                                                                                                    |                                                                                                    |                                                                                                    | S                                                                                                    | uper Admin                                                                                                    |
|-----------------------------------|----------------------------------------------------------------------------------------------------|----------------------------------------------------------------------------------------------------|----------------------------------------------------------------------------------------------------|----------------------------------------------------------------------------------------------------|----------------------------------------------------------------------------------------------------|
| Users                             |                                                                                                    |                                                                                                    |                                                                                                    |                                                                                                    | 0                                                                                                    |
| Q anie 🛞                          | All Administrators 1 Inactive 0                                                                    |                                                                                                    |                                                                                                    | Ċ                                                                                                    | Create User                                                                                                    |
| User Name                         | Last Name, First Name                                                                              | Administrator                                                                                                    | Report Designer                                                                                                    | Report Viewer                                                                                                    | Actions                                                                                                    |
| CCX\anie                          |                                                                                                    |                                                                                                    | R                                                                                                    | 0 ®                                                                                                    |                                                                                                    |
|                                   |                                                                                                    |                                                                                                    |                                                                                                    |                                                                                                    |                                                                                                    |
|                                   |                                                                                                    |                                                                                                    |                                                                                                    |                                                                                                    |                                                                                                    |
|                                   |                                                                                                    |                                                                                                    |                                                                                                    |                                                                                                    |                                                                                                    |
|                                   |                                                                                                    |                                                                                                    |                                                                                                    |                                                                                                    |                                                                                                    |
|                                   |                                                                                                    |                                                                                                    |                                                                                                    |                                                                                                    |                                                                                                    |
|                                   |                                                                                                    |                                                                                                    |                                                                                                    |                                                                                                    |                                                                                                    |
|                                   |                                                                                                    |                                                                                                    |                                                                                                    |                                                                                                    |                                                                                                    |
|                                   |                                                                                                    |                                                                                                    | 8                                                                                                    | Cannot delete the user. This u one or more entities.                                                                                                    | iser owns $\times$                                                                                                    |
|                                   | Cisco Unified Intelligence Center          Users         Q anie         User Name         CCX\anie | CECC United Intelligence Center          Users         anie       All Administrators 1 Inactive 0         User Name       Last Name, First Name         CCX\anie       Image: CCX\anie | Ceco United Intelligence Center <ul> <li>anie</li> <li>All Administrators 1 Inactive 0</li> <li>User Name</li> <li>Last Name, First Name</li> <li>Administrator</li> </ul> CCXLanie       Image: Comparison of the state of the state of th | Casc Unified Intelligence Center         Image: Image: Im | Cocounted Intelligence Center       Image: Cocount of Center of Center of Ce |

解決方法

上記のように、ユーザが1つ以上のエンティティにアクセスできる場合は、エラーが発生して CUICからユーザを直接削除することはできません

"ユーザを削除できません。このユーザーは1つ以上のエンティティを所有しています。

#### ユーザが所有するエンティティの特定

次の2つの方法で、ユーザが所有するエンティティを特定します。

方法1:DBに対して直接SQLを使用する。

方法2:[Reports] > [Stock] > [Intelligence Center Admin] で[Resource Ownership and Access]レポ ートを使用します。

方式 1.

SQLクエリを使用して、アラートがトリガーされたユーザIDを識別します。

admin:run sql select id, name, description from cuic\_data:cuicuser where name like '%anie%' id name description

----- ------

6902FD2E100001800000015A0A7FFCD4 CCX\anie

ユーザが所有するエンティティの所有権を取得するには、出力のユーザIDをメモし、SQLクエリのリストで<userId>に置き換えます。

run sql select Id, name from cuic\_data:cuicCategory where Owner = '<userId>'

run sql select Id, name from cuic\_data:cuicDashboard where Owner = '<userId>'

run sql select Id, name from cuic\_data:cuicReportDefinition where Owner = '<userId>'

run sql select Id, name from cuic\_data:cuicReport where Owner = '<userId>'

run sql select Id, name from cuic\_data:cuicDatasource where Owner = '<userId>'

run sql select Id, name from cuic\_data:cuicValueList where Owner = '<userId>'

run sql select Id, name from cuic\_data:cuicCollection where Owner = '<userId>' and ValueListId
is not null

run sql select Id, ScheduledreportName from cuic\_data:cuicScheduledReports where UserId =
'<userId>'

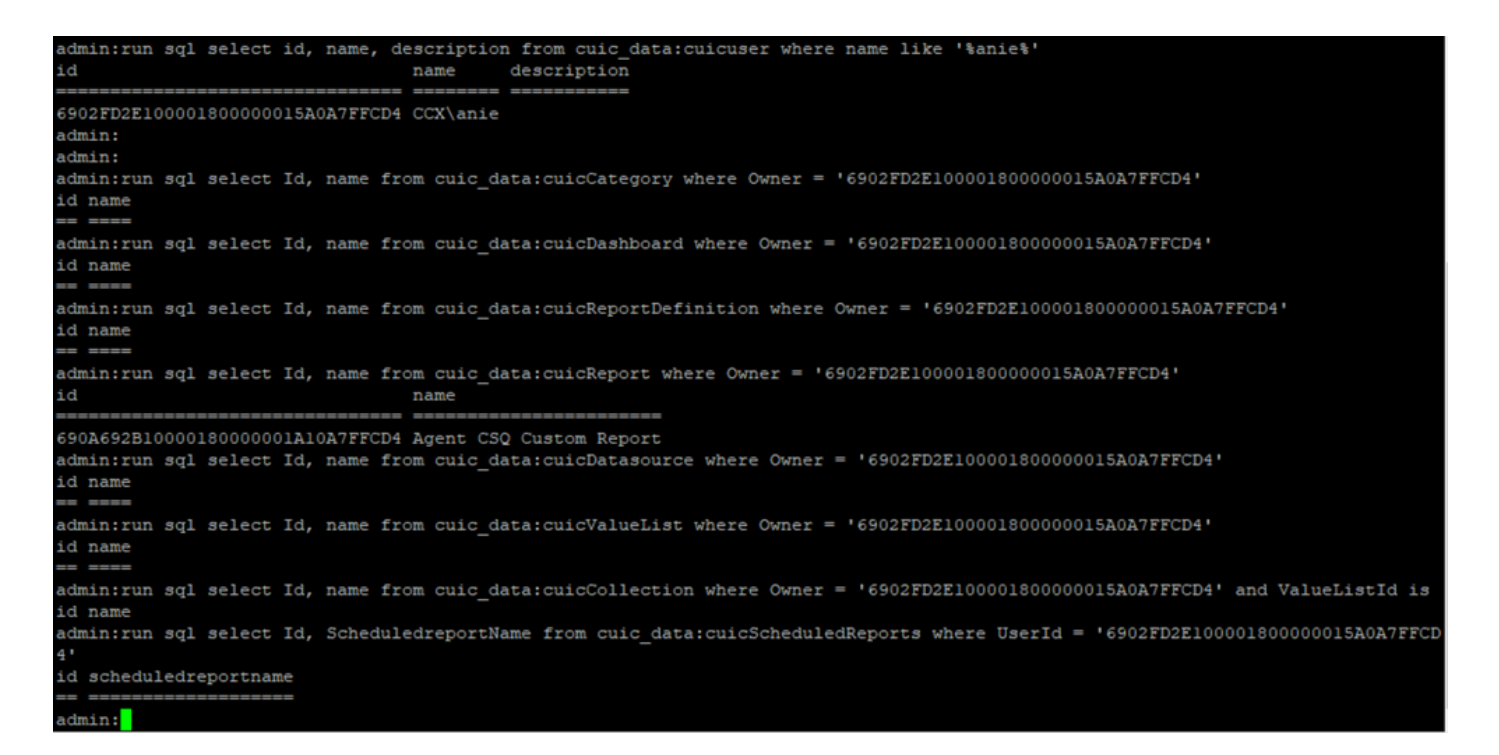

SQLクエリの出力から、ユーザが「Agent CSQ Custom Report」という名前のカスタムレポート である1つのエンティティのみを所有していることがわかります。

方式 2.

[Reports] > [Stock] > [Intelligence Center Admin] > [Resource Ownership and Access] で、 [Resource Ownership and Access]レポートを使用します。

注:[Resource Ownership and Access Report(リソース所有権およびアクセスレポート)]: ユ ーザの表示アクセス権と、ダッシュボード、レポート、その他のエンティティなど、Unified Intelligence Centerのリソースを使用するユーザの所有権ステータスについて説明します。特定の バージョンのリソースの所有権とアクセスレポートは、Softwareページ (https://software.cisco.com/download/home/282163829/type/284697222/release/11.5%25281%25 29)からAdmin Securityテンプレートの一部として入手できます。

レポートをCUICにインポートします。ユーザに対してレポートを実行し、CUICでユーザが所有 するエンティティを特定します。

| cisco      | Cisco Unified Intelligence Center |                  |                           |          | Super Ad               | min   |          |
|------------|-----------------------------------|------------------|---------------------------|----------|------------------------|-------|----------|
|            | Reports                           |                  | Resource Ownership and Ac | ccess    |                        |       | $\times$ |
| Home       | Resource Owne                     | rship and Access |                           |          |                        |       | 0        |
| Analyzer   | Resource Ownership and Access     | Only Thresho     | olds Row Height           |          | ÷¥                     | 0     | 0        |
| •          | Owner                             | Resource Type    | Resource                  | User     | Permissions<br>Execute | Write | Colu     |
| Dashboards | - CCX(anie                        |                  |                           |          |                        |       | mns      |
| - E        |                                   | - Report         |                           |          |                        |       |          |
| Reports    |                                   |                  | - Agent CSQ Custom Report |          |                        |       |          |
|            |                                   |                  |                           | CCX\anie | 1                      | 1     |          |

## CUICからのユーザの削除

2つのメソッドを使用して、ユーザーが所有するエンティティを見つけました。次の手順では、ユ ーザを削除します。これは次のように実行できます

オプション1:Log In Asを使用してユーザアニメーションのログインをシミュレートし、ユーザが

所有するレポートに移動して削除します。ただし、他のユーザがこのレポートを使用しているか どうかは分かりません。ただし、このレポートまたはエンティティが重要ではなく、現在使用さ れていない場合は、これを削除できます。

オプション2:CLIでSQLを使用して所有権を更新し、スーパー管理者をこのエンティティの所有者 にします。

オプション 1

Super AdminでCUICにログインし、[Users]セクションに移動します。ユーザを検索し、図に示す ように、[Action]メニューから[Run As] オプションを選択します。

| cisco        | Cisco Unified Intelligence Center        |                       |               |                 |               | Super Admin |  |  |  |  |
|--------------|------------------------------------------|-----------------------|---------------|-----------------|---------------|-------------|--|--|--|--|
| n<br>Horne   | Users                                    |                       |               |                 |               | 0           |  |  |  |  |
| Analyzer     | Q anie 🛞 All Administrators 1 Inactive 0 |                       |               |                 |               |             |  |  |  |  |
|              | User Name                                | Last Name, First Name | Administrator | Report Designer | Report Viewer | Actions     |  |  |  |  |
| Dashboards   | CCX\anie                                 |                       |               | R               | •             |             |  |  |  |  |
| F<br>Reports |                                          |                       |               |                 |               | Run As      |  |  |  |  |
| Ģ            |                                          |                       |               |                 |               | Delete      |  |  |  |  |

スーパー管理者がログインしているためにページがリダイレクトされ、ユーザanieのログインを シミュレートします。これはクレデンシャルを必要としませんが、CUICはこれをシミュレートし ます。このユーザは存在しないため、このユーザの直接ログインは機能しません。

Cisco Unified Intelligence Center

Signed on as: CUIC\cisco Stop running as 'CCX\anie'

CCX\anie

# Cisco Unified Intelligence Center

Extend the boundaries of traditional contact center reporting Version 12.5(1) Build 12.5.1.11001.348

## レポートに移動し、特定されたレポート名を検索して削除します。

| cisco        | Cisco Unified Intelligence Center |   | Sinned or                   | n as: CUIC\cisco _ Ston running as 'CCX\anie' | <b>~</b> cc                                                      | :X\anie                                                                          |   |
|--------------|-----------------------------------|---|-----------------------------|-----------------------------------------------|------------------------------------------------------------------|----------------------------------------------------------------------------------|---|
| <b>H</b> ome | Reports                           |   |                             |                                               |                                                                  |                                                                                  | 0 |
| Analyzer     | Q All Favorites 0                 |   |                             | Ŏ                                             | Import                                                           | New 👻                                                                            |   |
|              | Name                              | Ŧ | Description                 | Report Definition                             | Actions                                                          |                                                                                  |   |
| Dashboards   | E Stock                           |   |                             | -                                             |                                                                  |                                                                                  |   |
| E<br>Reports | Agent CSQ Custom Report           |   | Agent CSQ Statistics Report | Agent CSQ Statistics Report Definition        |                                                                  | * …                                                                              |   |
| Value Lists  |                                   |   |                             |                                               | Edit<br>Set<br>Renz<br>Mov<br>Add<br>Dele<br>Perr<br>Perr<br>Exp | Default Filter<br>e As<br>ame<br>le<br>Help<br>ste<br>missions<br>malinks<br>ort |   |

レポートが削除されたら、先に進んで[Run As] を停止します。

CUICがスーパー管理者で再度ログインした状態で、[Users(ユーザ)]セクションに移動し、ユ ーザエイリアスを正常に削除できる必要があります。

オプション 2

このオプションは、カスタムレポートを削除して引き続き使用したくない場合に便利です。 CUICにログインし、[Run As] オプションを使用して、不足しているユーザアカウントをシミュレ ートします。次に、レポートに移動してレポートを検索し、管理者またはレポートユーザのグル ープを含むように権限を変更します。

| cisco         | Cisco Unified Intelligence Center |   | Signed o                    | n as: CLIIC/cisco Ston running as 'CCX/anie' | <b>n</b> 00                                                  | CX\anie                                                                                    |   |
|---------------|-----------------------------------|---|-----------------------------|----------------------------------------------|--------------------------------------------------------------|--------------------------------------------------------------------------------------------|---|
| n<br>Home     | Reports                           |   |                             |                                              |                                                              | (                                                                                          | ? |
| Analyzer      | Q All Favorites 0                 |   |                             | Ô                                            | Import                                                       | New 👻                                                                                      |   |
| •             | Name                              | ~ | Description                 | Report Definition                            |                                                              | Actions                                                                                    |   |
| Dashboards    | E Stock                           |   |                             | -                                            |                                                              |                                                                                            |   |
| E)<br>Reports | Agent CSQ Custom Report           |   | Agent CSQ Statistics Report | Agent CSQ Statistics Report Definition       | _                                                            | * …                                                                                        |   |
| Value Lists   |                                   |   |                             |                                              | Edit<br>Set<br>Sav<br>Ren<br>Mov<br>Adc<br>Del<br>Per<br>Per | t<br>Default Filter<br>ve As<br>name<br>ve<br>d Help<br>ete<br>missions<br>malinks<br>port |   |

# Permissions Agent CSQ Custom Report

| Q All           |   |              |              |   | Õ                                                                                                    |
|-----------------|---|--------------|--------------|---|----------------------------------------------------------------------------------------------------|
| Group Name      | ~ | View         | Edit         |   | Members                                                                                                    |
| Agents          |   | $\checkmark$ | $\checkmark$ | > | Agents                                                                                                    |
| ReportingUsers* |   |              |              |   | CCX\anie<br>CCX\finessetest<br>CCX\ivr-test1<br>CCX\supervisor1<br>CCX\testing1<br>CCX\testing2<br>CCX\user4<br>CCX\uuser3<br>CUIC\cisco |
|                 |   |              |              |   | Cancel Save                                                                                                    |

CLIにログインし、削除されたユーザの所有者IDを確認します。

このユーザが作成したレポートの所有権をスーパー管理者に更新します。

図に示すように、sql update cuic\_data:cuicReport set owner = '1111111111111111111111111111AAAA' where owner = '6902FD2E100001800000015A0A7FFCD4'を実行します。

| admin:run | sql | update | cuic | data:cuicReport | set | owner | '11111111111111111111111111111111AAAA' | where | owner = | '6902FD2E100001800000015# |
|-----------|-----|--------|------|-----------------|-----|-------|----------------------------------------|-------|---------|---------------------------|
| OA7FFCD4' |     |        |      |                 |     |       |                                        |       |         |                           |
| Rows: 1   |     |        |      |                 |     |       |                                        |       |         |                           |
| admin:    |     |        |      |                 |     |       |                                        |       |         |                           |

#### CUICにスーパー管理者として再度ログインし、レポートを確認します。

| alialia<br>cisco | Cisco Unified Intelligence Center |   |                             | Su                                     | per Admin |  |  |  |  |
|------------------|-----------------------------------|---|-----------------------------|----------------------------------------|-----------|--|--|--|--|
| <b>h</b> ome     | Reports                           |   |                             |                                        | 0         |  |  |  |  |
| Analyzer         | Q All Favorites 0                 |   |                             |                                        |           |  |  |  |  |
|                  | Name                              | ~ | Description                 | Report Definition                      | Actions   |  |  |  |  |
| Dashboards       | E Stock                           |   |                             | -                                      |           |  |  |  |  |
| E<br>Reports     | Agent CSQ Custom Report           |   | Agent CSQ Statistics Report | Agent CSQ Statistics Report Definition | *         |  |  |  |  |

CUIC上のユーザの削除に進みます。ユーザが所有する他のエンティティがないため。図に示すように、[Configure] > [User] > [Actions Menu] > [Delete] に移動します。

×

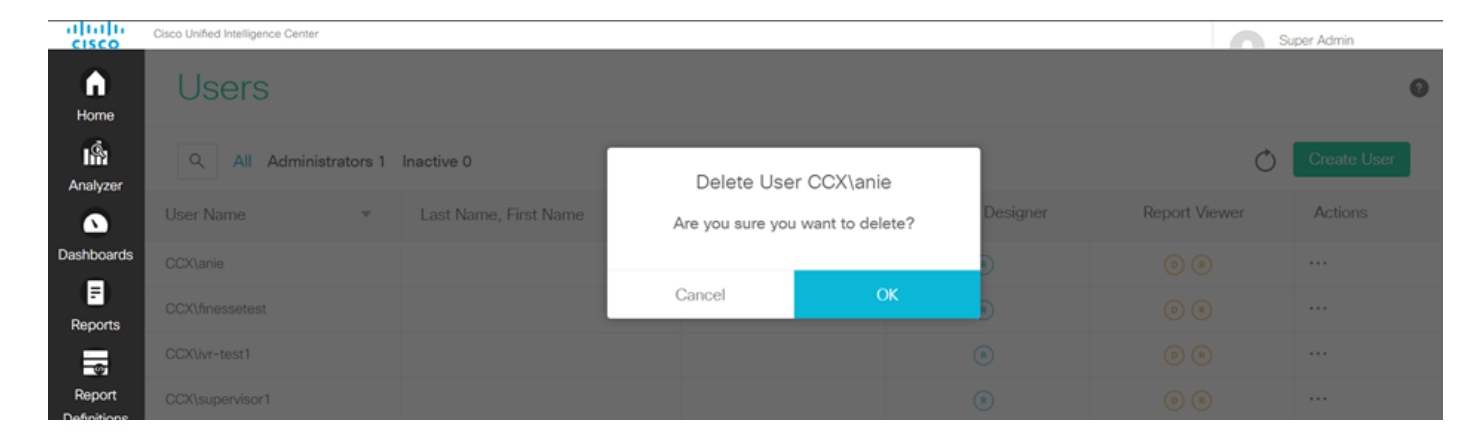

ページの右下に、ユーザが正常に削除されたことを示すポップアップが表示されます。

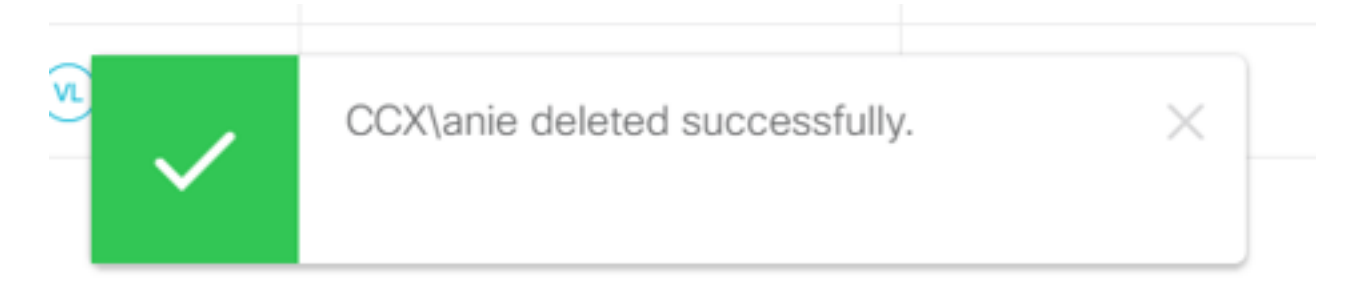

これにより、ユーザanieがCUICから正常に削除されたことを確認できます。